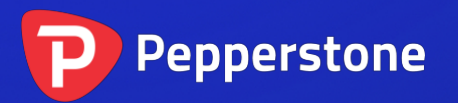

# 凯尔特钠指标

## P

| 1. | 概  | 要          | .2 |
|----|----|------------|----|
| 2. | 使月 | 用凯尔特纳指标    | .3 |
| 2. | 1  | 将指标添加到图表中  | .3 |
| 2. | 2  | 选择对指标计算的设置 | .3 |
| 2. | 3  | 颜色和线条风格    | .3 |
| 2. | 4  | 提示         | .3 |

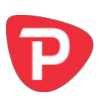

## 1. 概要

凯尔特纳(Keltner)指标显示凯尔特纳通道:与布林线类似,但通道的大小根据平均 真实波幅(ATR)而不是标准偏差而变化。

## https://en.wikipedia.org/wiki/Keltner\_channel

您可以配置指标在价格高于或低于通道(通常被视为反转信号)时向您发出提醒。

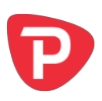

## 2. 使用凯尔特纳指标

#### 2.1 将指标添加到图表中

您可以按平常的 MT4 方式将凯尔特纳指标添加到图表中,即将其从导航拖到图表上, 或者在导航中双击它。您也可以使用标准的 MT4 操作,例如添加显示器到您的列表或 收藏,或向其分配热键。

## 2.2 选择对指标计算的设置

您可以通过"输入"选项卡设置用于指标计算的参数。控制凯尔特纳通道的设置主要 有三种:

- 移动平均周期(例如,20个柱状图)
- 平均真实波幅(ATR)周期(例如,10个柱状图)
- 对移动平均线增/减凯尔特纳的倍数(例如,2)

此外,您还可以选择要使用的移动平均线类型(SMA、EMA等),以及它所基于的价格类型:收市价、中位价、"典型价"等。

### 2.3 颜色和线条风格

该指标绘制三条线:中点(移动平均线)加上通道上限和下限。您可以用常规方式,通过指标的"颜色"选项卡设置这些线条的颜色和样式。

### 2.4 提示

您可以使用"输入"选项卡设置,只要当前价格超过通道上限或下限时,就弹出提 醒。

为防止重复和过于频繁的提醒,每个柱状图该指标将只会显示最多一个提醒。一旦价格穿过上限或下限后,除非(a)价格已经返回通道内,然后(b)接下来的柱状图又重新穿过上限或下限,否则不会产生新的提醒。

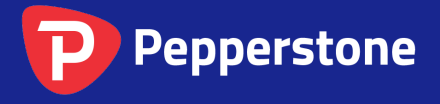

Level 16, Tower One 727 Collins Street Melbourne VIC 3008 AUSTRALIA Local Call 1300 033 375 Phone +61 3 9020 0155 Fax +61 3 8679 4408 www.pepperstone.com support@pepperstone.com